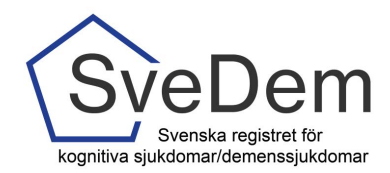

### Introduktion

Denna manual innehåller skärmdumpar (bilder) från SveDems avsnitt för administration, och riktar sig främst till användare med behörighet som Lokal koordinator. Du är varmt välkommen att skicka frågor och synpunkter, systemet utvecklas ständigt.

| Introduktion      | 1 |
|-------------------|---|
| Administrera      | 1 |
| Användare         | 1 |
| Biud in användare | 3 |
| Sök               | 5 |

# Administrera

#### Användare

| A 1.1                                                                                                    | and designs \$50.00 in \$                            | mantening: Aut              |                                |                              | - 0 X                   |
|----------------------------------------------------------------------------------------------------|------------------------------------------------------|-----------------------------|--------------------------------|------------------------------|-------------------------|
| 🗧 🕘 🊳 https://svedem.kvalitetsregister.se/svedem/start.jsp                                                             | ,P + 🔒 C 🔞 Start - SveDem                            | 🚱 Svedem                    | ×                              |                              | <b>≜</b> ★₿             |
| <u>Arkiv Bedigera Visa Eavoriter Verktyg Hjälp</u>                                                                     |                                                      |                             |                                |                              |                         |
| x 🕏 Konvertera 🔻 👼 Valj                                                                                                |                                                      |                             |                                |                              |                         |
| 👍 🕴 Svensk-engelskt levikon 🗿 Altompul se 🗿 ICD-10 Diagnoskoder 📣 Jobb 🔏 Koppla projekt till en befi. 🖉 Mallar - Micro | osoft Office 😮 Matmakarna HUDDONGE S.                | . 😢 Matmakarna HUDDDNGE S 🧧 | ) Meny – mf's kafe & kök 💷 🏹 F | Nestaurang Tango Huddi 🗿 Res | tauranger, caféer och " |
| Utbildningsenhete                                                                                                    | n                                                    |                             |                                |                              |                         |
| SveDem Startsida Edlund                                                                                                | d                                                    |                             |                                |                              |                         |
| Start Administrera Sök Rapporter Hjälp Meddelanden Lås sidan Logga ut                                                  |                                                      |                             |                                |                              |                         |
| Visa Améndere                                                                                                    | Personnr eller motsv.                                |                             |                                |                              |                         |
| Typ av vårdgivare Svenskt V *                                                                                          | Mata in patientens personnummer<br>eller motsvarande |                             |                                |                              |                         |
| Person Abstrakta enheter                                                                                               | Personnr kan matas in som                            |                             |                                |                              |                         |
| Vårdenheter Visa                                                                                                    | AAMMDDXXXXX                                          |                             |                                |                              |                         |
| Sokreg Systemmeddelande                                                                                                | eller                                                |                             |                                |                              |                         |
| Aktu sittis-inställningar eten Hama                                                                                    | AAAAMMDD-XXXX                                        |                             |                                |                              |                         |
| Att åtgärda Ilämta                                                                                                    |                                                      |                             |                                |                              |                         |
| Nya uppföljningar Hanta                                                                                                | ]                                                    |                             |                                |                              |                         |
|                                                                                                    | -                                                    |                             |                                |                              |                         |

Figur 1, Administrera.

På varje enhet finns det minst en lokal koordinator som har utökade befogenheter i systemet. Inom kommunen finns även en regional koordinator som kan lägga upp lokala koordinatorer. För att som lokal koordinator lägga in en ny användare klickar jag på Administrera, Användare, Figur 1.

Den användare jag registrerar kommer att tillhöra den enhet jag som lokal koordinator tillhör. Den Regionala koordinatorn kan registrera Lokala koordinatorer på kommunens samtliga enheter.

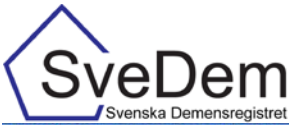

| 🖉 Användare - Micr  | rosoft Internet Exp                                                                                              | olorer provided   | by SLL IT        |       |        |                     |                          | - 2        |
|---------------------|----------------------------------------------------------------------------------------------------|-------------------|------------------|-------|--------|---------------------|--------------------------|------------|
| 😋 🕢 👻 http          | ps://www.reg.ucr.uu.s                                                                                            | e/svedem/adminUse | rlist.jsp        |       |        | 💌 🏭 47              | K Live Search            | P -        |
| Arkiv Redigera Viga | a Eavoriter Verkty                                                                                               | g Hjalp           |                  |       |        |                     |                          | 🧠 -        |
| 🔆 🕸 🔤 Anvand        | lare                                                                                                    |                   |                  |       |        |                     | 💁 • 📾 • 📾 • 🕞 se         | ia • 🕢 • 💽 |
|                     |                                                                                                    |                   |                  |       | t      | Utbildningssjukhuse | t                        |            |
| SveDen              | Administre                                                                                                    | ra använda        | are              |       |        | Edlund              | 1                        |            |
| Start Administre    | ra Sõk Rappo                                                                                                    | rter Hjälp M      | leddelanden Logg | ja ut |        |                     |                          |            |
|                     | and the second second second second second second second second second second second second second second second |                   |                  |       |        |                     | Skana nu anulindara      | -          |
| Användarid          | Efternamn                                                                                                    | Förnamn           | Grupp            | Titel | Status | Senast inloggad     | Nar du trycker på denna  | knapp      |
| Toltol              | Tolvansson                                                                                                    | Tolvan            | Lokalanvändare   |       | Aktiv  |                     | kommer du till formulare | t for      |
| Bjud in använd      | lare                                                                                                    |                   |                  |       |        | Skapa ny användare  |                          |            |
|                     |                                                                                                    |                   |                  |       |        |                     |                          |            |
|                     |                                                                                                    |                   |                  |       |        |                     |                          |            |
| И.                  |                                                                                                    |                   |                  |       |        |                     | Internet                 | R 100 % *  |

Figur 2, Administrera användare.

När jag klickat på Administrera – Användare får jag se en lista på användare på min enhet, Figur 2. Som lokal koordinator får jag bara se lokala användare, inte andra lokala koordinatorer och som regional koordinator ser jag lokala koordinatorer och lokala användare. För att skapa en ny användare klickar jag på knappen Skapa ny användare, Figur 2. Då kommer jag till användarens uppgifter, Figur 3. För varje användare skapar jag ett unikt användar -id och registrerar uppgifter. Alla uppgifter är inte obligatoriska, men ange gärna telefonnummer för att underlätta kontakten vid frågor eller eventuella problem med systemet.

För att fylla i Hemmahörande vårdenhet och Nuvarande vårdenhet skriver jag in delar av namnet på den enhet som inloggningen gäller och väntar några sekunder så kommer förslag på enheter upp. Klickar på aktuell enhet.

Flera variabler är redan ifyllda, men går att ändra vid behov."Presentationsläge för textrutor" gör att svarsalternativen i formulären visas som text ("Endast text") eller som text samt siffervärdet vi kodar ("Värde och text").

Jag ger ett tillfälligt lösenord till användaren som används vid första inloggning för att knyta E-tjänstekortet till SveDem. Fyller i Lägg till behörighet till vårdenhet på samma sätt som nuvarande vårdenhet och klickar sedan Lägg till. Då framträder en ruta för Behörighet till dina vårdenheter. Där fyller jag i lokalanvändare och aktiv på status. Sedan klickar jag på skapa användare för att spara. Lösenord kan vi inte få fram det igen. Det innebär att om en användare glömmer bort sitt lösenord innan inloggning med E-Tjänstekortet har skett, måste den lokal koordinatorn skriva in ett nytt lösenord här igen.

När användaren har loggat in med E-tjänstekort behöver bara användar-id sparas. En användare i SveDem kan bara ha en inloggning och vid byte av arbetsplats ska inloggningen till enheten inaktiveras och den nya arbetsplatsen "plockar upp" den gamla inloggningen med hjälp av användar-id, se Bjud in användare på sidan 4.

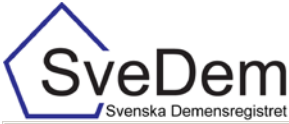

| 🖉 Användare – Windo  | ws Internet Explorer        |                          |                         |                          |                  |                     |            |
|----------------------|-----------------------------|--------------------------|-------------------------|--------------------------|------------------|---------------------|------------|
| G S - http           | ://svedem.kvalitetsregister | .se/svedem/adminUser.jsp |                         |                          |                  | <b>•</b>            | 🔸 🗙 🔎 Good |
| Arkiv Redigera Visa  | Favoriter Verktyg           |                          |                         |                          |                  |                     |            |
| 🚖 Favoriter 🛛 UCR An | 'ändare                     |                          |                         |                          |                  |                     | 👌 • 🔊 -    |
|                      |                             |                          |                         | Uth                      | oildningsenheten |                     |            |
| SveDem               | Administrera                | användare                |                         |                          | Edlund           |                     |            |
| Start Administ       | rera Sök Rappo              | rter Hjälp Medde         | elanden Låssid          | an Logga ut              |                  |                     |            |
| Efternamn            |                             |                          | Tolvansson              |                          | *                | Lägg till           |            |
| Titel                |                             |                          |                         | •                        |                  | Lägg till vårdenhet |            |
| E-post               |                             |                          | t.tolvansson@sjuk       | huset.se                 |                  |                     |            |
| Adress               |                             |                          |                         |                          |                  |                     |            |
| Postnummer och       | ort                         |                          |                         |                          |                  |                     |            |
| Telefonnummer        |                             |                          |                         |                          |                  |                     |            |
| Mobilnummer          |                             |                          | ,<br>[                  |                          |                  |                     |            |
| Kan byta till alla   | /årdenheter / grupp :       | om kan det               | Nej                     | •                        | ĸ                |                     |            |
| Hemmahörande         | oå vårdenhet                |                          | Utbildningsenheten      |                          | *                |                     |            |
| Nuvarande vårde      | nhet                        |                          | ,<br>Utbildningsenheten |                          | *                |                     |            |
| Presentationsspr     | åk                          |                          | svenska                 | ,                        | ĸ                |                     |            |
| Hjälpfunktion akt    | iv                          |                          | Aktiv                   |                          | ĸ                |                     |            |
| Presentationsläg     | e för listrutor             |                          | Värde och text          |                          | ĸ                |                     |            |
| Sorteringsordnin     | 3                           |                          | Svensk                  | ,                        | k                |                     |            |
| Välj vårdenhet ef    | ter inloggning              |                          | Ja                      | , <b>T</b>               | ĸ                |                     |            |
| Lösenord             |                             |                          | •••••                   |                          | *                |                     |            |
| Bekräfta lösenor     | t                           |                          |                         |                          | *                |                     |            |
| Användaren mås       | e byta lösenord vid r       | nästa inloggning         | Måste byta              | ,                        | ĸ                |                     |            |
| Läga till behöri     | ahet till vårdenhet         |                          |                         |                          |                  |                     |            |
| Vårdenhet            |                             |                          | I Ithildningsenheter    |                          | Lägg till        |                     |            |
|                      |                             |                          | Jorbildinigoonilotoi    | •                        |                  |                     |            |
| Behörighet till      | dina enheter                |                          |                         |                          |                  |                     |            |
| Vardenhet            |                             | Grupp                    |                         | status <u>deaktivera</u> | <u>ana</u>       |                     |            |
| Utbildningsenheter   |                             | Lokaikoordinator         |                         | JAKIN                    | •                |                     |            |
|                      |                             |                          |                         | Sk                       | apa ny användare |                     |            |
| Constant and and     |                             |                          |                         |                          |                  |                     |            |

Figur 3, Användarens uppgifter.

#### Bjuda in användare som redan har eller har haft en inloggning i SveDem

Jag kan Bjuda in en användare från en annan enhet genom att klicka på knappen Bjud in användare. Kan användas t ex när en person skall ha tillgång till flera enheter eller har bytt arbetsplats.

| C Användare -                                                | Microsoft Internet Expl                                                       | orer provided b                                       | y SLL IT                                  |               |                 |                                       |                                                                                                    | - 7 🛛  |
|--------------------------------------------------------------|-------------------------------------------------------------------------------|-------------------------------------------------------|-------------------------------------------|---------------|-----------------|---------------------------------------|----------------------------------------------------------------------------------------------------|--------|
| <del>()</del> • ()                                           | https://www.reg.ucr.uu.se/                                                    | K Live Search                                         | <b>P</b> -                                |               |                 |                                       |                                                                                                    |        |
| <u>A</u> rkiv <u>R</u> edigera                               | Vi <u>s</u> a <u>F</u> avoriter <u>V</u> erktyg                               | <u>Hj</u> älp                                         |                                           |               |                 |                                       |                                                                                                    | 🐔 -    |
| 🚖 🏟 🛛 UCR A                                                  | nvändare                                                                      |                                                       |                                           |               |                 |                                       | 🟠 🔹 🔝 🕤 🖶 🔹 🔂 Sida 🕶 🌘                                                                                                    | Ø• ⊘ * |
|                                                              | . m                                                                           |                                                       |                                           |               | ι               | Itbildningssjukhuset                  | :                                                                                                    |        |
| SveDem Administrera användare Edlund                         |                                                                               |                                                       |                                           |               |                 |                                       |                                                                                                    |        |
| Start Administrera Sök Rapporter Hjälp Meddelanden Logga ut  |                                                                               |                                                       |                                           |               |                 |                                       |                                                                                                    |        |
| Start Admin                                                  | istrera Sök Rappor                                                            | ter Hjälp Me                                          | ddelanden Logg                            | ja ut         |                 |                                       |                                                                                                    |        |
| Start Admin                                                  | istrera Sök Rappor                                                            | ter Hjälp Me<br>re                                    | eddelanden Logg                           | ja ut         |                 |                                       | Bjud in användare                                                                                                    |        |
| Start Admin                                                  | istrera Sök Rappor<br>strera an∨ända<br>▼ Efternamn                           | ter Hjälp Me<br><mark>re</mark><br>Förnamn            | ddelanden Logg<br>Grupp                   | a ut<br>Titel | Status          | Senast inloggad                       | <b>Bjud in användare</b><br>Nar du trycker på denna knapp                                                                                           |        |
| Start Admin                                                  | istrera Sök Rappor<br>strera an∨ända<br>▼ Efternamn<br>Tolvansson             | ter Hjälp Me<br><mark>FE<br/>Förnamn</mark><br>Tolvan | ddelanden Logg<br>Grupp<br>Lokalanvändare | Titel         | Status<br>Aktiv | Senast inloggad                       | <b>Bjud in användare</b><br>När du trycker på denna knapp<br>kommer du till formuläret för                                                          |        |
| Start Admin                                                  | istrera Sök Rappor<br>strera använda<br>▼ Efternamn<br>Tolvansson<br>nvändare | ter Hjälp Me<br><mark>re</mark><br>Förnamn<br>Tolvan  | ddelanden Logg<br>Grupp<br>Lokalanvändare | Titel         | Status<br>Aktiv | Senast inloggad                       | Bjud in användare<br>När du trycker på denna knapp<br>kommer du till formuläret för<br>inbjudan av existerande<br>användare på andra                |        |
| Start Admin<br>Adminis<br>Användarid<br>Toltol<br>Bjud in at | istrera Sök Rappor<br>strera använda<br>▼ Efternamn<br>Tolvansson<br>nvändare | ter Hjälp Me<br><mark>FE<br/>Förnamn</mark><br>Tolvan | ddelanden Logg<br>Grupp<br>Lokalanvändare | Titel         | Status<br>Aktiv | Senast inloggad<br>Skapa ny användare | Bjud in användare<br>När du trycker på denna knapp<br>kommer du till formuläret för<br>inbjudan av existerande<br>användare på andra<br>vårdenheter |        |
| Start Admin<br>Adminis<br>Användaridt<br>Toltol<br>Bjud in a | istrera Sök Rappor<br>strera använda<br>▼ Efternamn<br>Tolvansson<br>nvändare | ter Hjälp Me<br>FE<br>Förnamn<br>Tolvan               | ddelanden Logg<br>Grupp<br>Lokalanvändare | Titel         | Status<br>Aktiv | Senast inloggad                       | Bjud in användare<br>När du trycker på denna knapp<br>kommer du till formularet för<br>inbjudan av existerande<br>användare på andra<br>vårdenheter |        |
| Start Admin<br>Adminis<br>Användaridt<br>Toltol<br>Bjud in a | istrera Sök Rappor<br>strera använda<br>▼ Efternamn<br>Tolvansson<br>nvändare | ter Hjälp Me<br>FE<br>Förnamn<br>Tolvan               | ddelanden Logg<br>Grupp<br>Lokalanvändare | Titel         | Status<br>Aktiv | Senast inloggad<br>Skapa ny användare | Bjud in användare<br>När du trycker på denna knapp<br>kommer du till formularet för<br>inbjudan av existerande<br>användare på andra<br>vårdenheter | 2      |

Figur 4, Bjud in användare

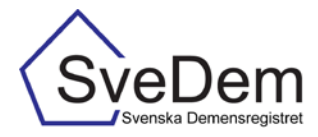

Jag skriver in användar-id väljer användargrupp "lokal användare" och klickar på bjud in användare. Jag går tillbaka upp i svarta listen och klickar på "Administrera" och väljer "Användare". Nu ligger den inbjuda användaren med på listan. Är användaren inte aktiv, klickar jag på "visa/dölj aktivitet" längst ner i profilen och byter från inaktiv till aktiv och sedan "Uppdatera".

Om jag vill ändra en användares uppgifter eller om användaren personen slutat, klickar jag på användarens namn i listan över användare på enheten. Då får jag upp alla uppgifter om användaren och kan ändra. Om en tidigare aktiv användare slutar eller inte längre skall använda registret skall den användarens status ändras till Inaktiv, figur 5. Det är viktigt att inaktivera användare som inte skall ha tillgång till registret.

| 🖉 Användare - Microsoft Internet Explorer                                | provided by SLL IT |                      |                         |                       |                                                                | - 2 🔀          |  |
|--------------------------------------------------------------------------|--------------------|----------------------|-------------------------|-----------------------|----------------------------------------------------------------|----------------|--|
| Https://www.reg.ucr.uu.se/sved                                           | em/adminUser.jsp   |                      |                         | 💌 🔒 🐓 🗙               | Live Search                                                    | <b>P</b> -     |  |
| <u>Arkiv R</u> edigera Vi <u>s</u> a Eavoriter <u>V</u> erktyg <u>Hj</u> | älp                |                      |                         |                       |                                                                | 🤹 🔸            |  |
| 🚖 🏟 🛛 UCE Användare                                                      |                    |                      |                         |                       | 💁 🔹 🔝 🕤 🖶 🖛 🔂 Sida 🕶 (                                         | <b>⊘</b> • ⊘ * |  |
|                                                                          |                    | roman                |                         |                       |                                                                | ~              |  |
| Efternamn                                                                |                    | Tolvansson           | 96                      |                       |                                                                | _              |  |
| Titel                                                                    |                    |                      | <b>~</b>                |                       |                                                                |                |  |
| E-post                                                                   |                    | t.tolvansson@sjukhu  | set.se                  |                       |                                                                |                |  |
| Adress                                                                   |                    |                      |                         |                       | Uppdatera                                                      |                |  |
| Postnummer och ort                                                       |                    |                      |                         |                       | Om du trycker på denna knap                                    | D              |  |
| Telefonnummer                                                            |                    | 012-121212           |                         |                       | kommer användarinformation<br>att uppdateras. Om du t.ex.      | en             |  |
| Mobilnummer                                                              |                    |                      |                         |                       | ändrar användarens namn kar<br>vederbörande bli svår att hitta | n<br>6.        |  |
| Hemmahörande på vårdenhet                                                |                    | Utbildningssjukhuse  | t 💌 *                   |                       | Denna funktion måste använd<br>med största försiktighet        | as             |  |
| Nuvarande vårdenhet                                                      |                    | Utbildningssjukhuset |                         |                       |                                                                | _              |  |
| Presentationsspråk                                                       |                    | svenska              | *                       |                       |                                                                |                |  |
| Hjälpfunktion aktiv                                                      |                    | Aktiv                | *                       |                       |                                                                |                |  |
| Presentationsläge för listrutor                                          |                    | Endast text          | *                       |                       |                                                                |                |  |
| Sorteringsordning                                                        |                    | Svensk               | *                       |                       |                                                                |                |  |
| Välj vårdenhet efter inloggning                                          |                    | Ja                   | ~                       |                       |                                                                | ≡              |  |
| Lösenord                                                                 |                    | •••••                | 36                      |                       |                                                                |                |  |
| Bekräfta lösenord                                                        |                    | •••••                | 282                     |                       |                                                                |                |  |
| Användaren måste byta lösenord vid nästa                                 | inloggning         | Måste byta           | *                       |                       |                                                                |                |  |
| Behörighet till dina enheter                                             |                    |                      |                         |                       |                                                                |                |  |
| Vårdenhet                                                                | Grupp              |                      | Status <u>deaktiver</u> | <u>a alla</u>         |                                                                |                |  |
| Utbildningssjukhuset                                                     | Lokalanvändare     | <u>~</u>             | Aktiv                   | <u>~</u>              |                                                                |                |  |
| Radera                                                                   |                    |                      | Aktiv                   |                       |                                                                |                |  |
|                                                                          |                    |                      |                         |                       |                                                                |                |  |
| Senast sparad av: anned, 2010-05-17 10:56                                |                    |                      |                         |                       |                                                                | <b></b>        |  |
| Klar                                                                     |                    |                      |                         |                       | internet 🔍 :                                                   | 100 % 🝷 🔐      |  |
| 🛃 Start 🥖 🖉 🚱 ann-katrin.edlur                                           | nd@k 🛅 G:\GRUF     | PP\Svedem\S 🕅 m      | anual administrera      | 🦉 Användare - Microso | f 🛛 🗘 🕸 📶 🥙 🕨                                                  | 11:00          |  |

Figur 5, Att ändra användarens status till inaktiv.

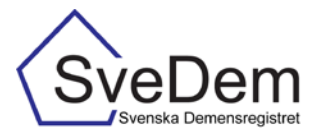

## Sök

En sök-funktion finns (Sök – Användare, Figur 6) för att hitta användare.

| 🖉 Sök         | användar         | e - Microsoft Internet E                        | xplorer provid   | ed by SLI | LIT            |        |                |     |                      |                  | -                | <b>d</b> 🔀 |
|---------------|------------------|-------------------------------------------------|------------------|-----------|----------------|--------|----------------|-----|----------------------|------------------|------------------|------------|
| 00            | )- [             | https://www.reg.ucr.uu.se/s                     | vedem/searchUser | .jsp      |                |        |                |     | ✓ ♣ 4, ×             | Live Search      |                  | <b>P</b> - |
| <u>A</u> rkiv | <u>R</u> edigera | Vi <u>s</u> a <u>F</u> avoriter <u>V</u> erktyg | <u>Hj</u> älp    |           |                |        |                |     |                      |                  |                  | 🇞 🗸        |
| 🚖 🏟           | UCR Söl          | användare                                       |                  |           |                |        |                |     | 6                    | <b>) -</b> 5 - 6 | 🖶 🔹 🔂 Sida 🗸 🕢 🗸 | <u>ہ</u> » |
|               | -                |                                                 |                  |           |                |        | ι              | Jtb | ildningssjukhuset    |                  |                  | <u>^</u>   |
| (S)           | /eDe             | Sök använd                                      | are              |           |                |        |                |     | Edlund               |                  |                  |            |
| Start         | Adminis          | strera Sök Rapport                              | er Hjälp Me      | ddeland   | en Logga       | ut     |                |     |                      |                  |                  |            |
| CEL           |                  | ä un al en une                                  |                  |           |                |        |                |     |                      | Sök              |                  |            |
| 50            | k anv            | andare                                          |                  |           | 1              |        |                | _   |                      | SOR              |                  |            |
| Eörna         | mp               |                                                 |                  |           |                |        |                | +   |                      |                  |                  |            |
| Eftern        | amn              |                                                 |                  |           |                |        |                | +   |                      |                  |                  |            |
| Vårde         | enhet            |                                                 |                  |           | Uthildningssiu | khuset |                | ~   |                      |                  |                  |            |
| Anvä          | ndargrupp        | ,                                               |                  |           | Lokalanvändar  | re     |                | ~   |                      |                  |                  |            |
| Statu         | s                |                                                 |                  |           | Aktiv          |        |                | ~   |                      |                  |                  |            |
| Âte           | erställ          |                                                 |                  |           |                |        |                |     | Sök                  |                  |                  |            |
| Säl           | rocul            | +-+                                             |                  |           |                |        |                |     |                      |                  |                  |            |
| Anvä          | indarid          | Efternamn                                       | Förnamn          | Grupp     |                | Titel  | Status         | s   | enast inloggad       |                  |                  |            |
| Toltol        |                  | Tolvansson                                      | Tolvan           | Lokalar   | nvändare       |        | Aktiv          |     |                      |                  |                  |            |
|               |                  |                                                 |                  |           |                |        |                |     |                      |                  |                  |            |
|               |                  |                                                 |                  |           |                |        |                |     |                      |                  |                  |            |
|               |                  |                                                 |                  |           |                |        |                |     |                      |                  |                  |            |
|               |                  |                                                 |                  |           |                |        |                |     |                      |                  |                  |            |
|               |                  |                                                 |                  |           |                |        |                |     |                      |                  |                  |            |
|               |                  |                                                 |                  |           |                |        |                |     |                      |                  |                  |            |
|               |                  |                                                 |                  |           |                |        |                |     |                      |                  |                  |            |
| l<br>Klar     |                  |                                                 |                  |           |                |        |                |     | Ir 🕰 Tr              | iternet          | <b>e</b> 100 9   | <u>∼</u>   |
| 💾 Si          | tart             | 🏉 🚱 🛛 🎯 ann-katrin.e                            | edlund@k 🕻       | G:\GRUP   | P\Svedem\S     | 🔯 manı | ual administre | a   | Sök användare - Micr |                  | 0 M              | 11:45      |

Figur 6, Sök-sidan.